# SCOTTISH WIDOWS PLATFORM

New Business User Guide

For Professional Advisers only

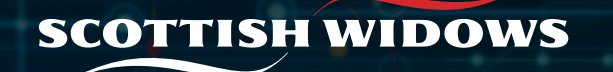

# New business

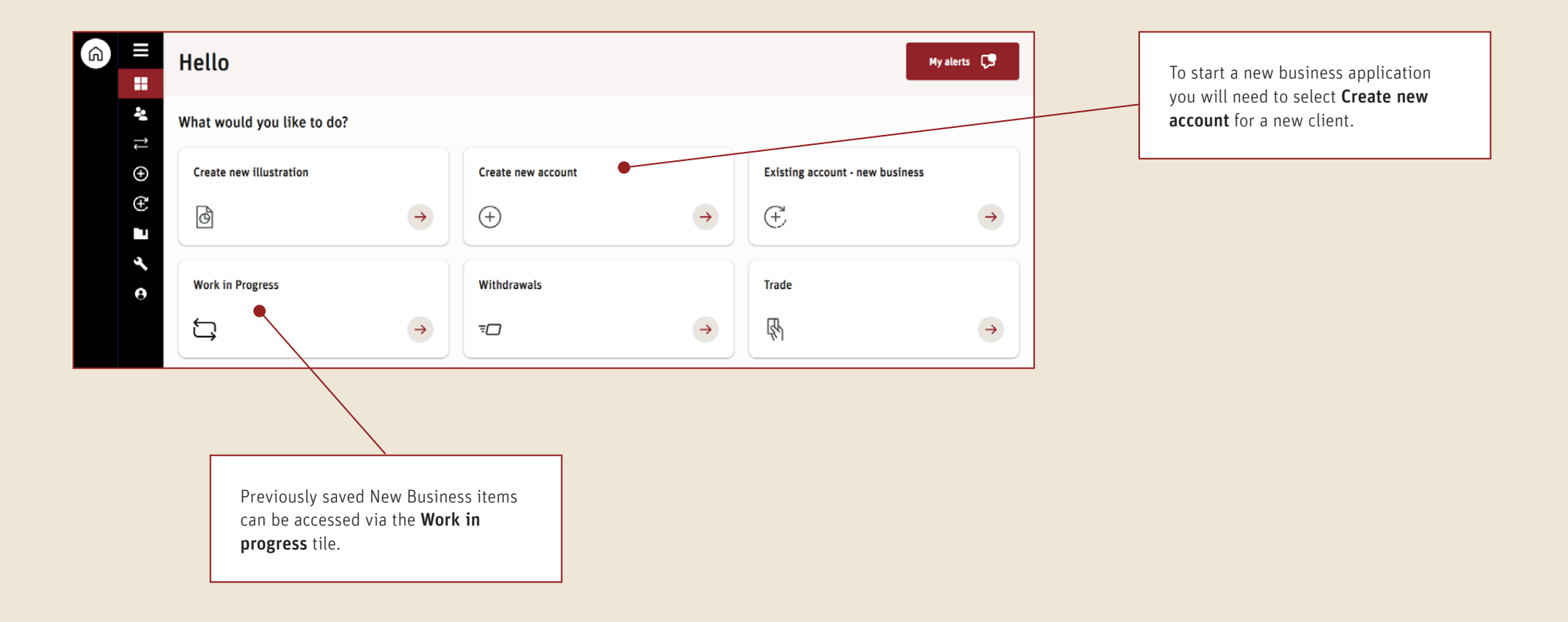

| Before you get started                                                                                                    |  |
|----------------------------------------------------------------------------------------------------|--|
| This Journey will allow you to create a client account with multiple, products, sources of funding and transfers in a single Journey Before you get started |  |
| What type of account would you like to create?                                                                                                    |  |
| Individual account                                                                                                    |  |
| O Joint account                                                                                                    |  |
| O Junior account                                                                                                    |  |
| Add client to account<br>Create or add an existing client to the account.                                                                                   |  |
| Individual account                                                                                                    |  |
| There's no-one here.                                                                                                    |  |
| Create new client $\rightarrow$ Add existing client $\rightarrow$                                                                                           |  |

When you select **Create new account** you will first need to confirm the type of account you would like to create - Individual, Joint or Junior.

Next, you will need to choose whether this is for an existing or new client.

Important: If customer already has an account on platform, and wishes to open a different type of account, you should select add existing client.

Examples include:

- Client already holds joint account and now wishes to open an Individual account. Please remember to choose existing client at this stage.
- Client is the primary contact on existing junior account for child and would like to open their own individual account. You should choose add existing client, as we already have their details on platform.

| OTTISH WIDOWS                                                | •<br>Client details | Products              | Funding | Charges | Summary | Confirmation |  |
|--------------------------------------------------------------|---------------------|-----------------------|---------|---------|---------|--------------|--|
| Id client to account<br>hate or add an existing client to th | e account.          |                       |         |         |         |              |  |
| Individual account                                           |                     |                       |         |         |         |              |  |
| Client<br>Ms Midi Tail                                       | Date<br>01/         | e of birth<br>08/1988 |         |         |         | ⊘ □ 団        |  |

Once you've selected the type of account you want to create, we will ask you for some client details.

When creating a new account, you will need the following information:

- Client personal details Name, DOB, National Insurance number, residential and postal address (if different to residential), marital status, gender. Nationality including additional nationality/ citizenship and additional country of residency where applicable.
- Client contact details Email and contact number.
- Client employment details Employment Status, Occupation, Employers Name & Address, Salary

Contact details and National Insurance number are only required information when you are confirming the creation of an account.

Once you've reviewed the required declarations, you can click **Continue** and this will take you to a page containing a brief summary of the client details you've input. Click the **Continue** button here to take you to the next step of the application.

#### 5 | SCOTTISH WIDOWS PLATFORM: NEW BUSINESS USER GUIDE

# New business

| SCOTTISI       | widows                     | Client details Products             | Funding Ch     | • •<br>arges Summary | Confirmation                    | Exit |
|----------------|----------------------------|-------------------------------------|----------------|----------------------|---------------------------------|------|
| ₽              | Client<br>Mrs Louise Smith | Date of birth<br><b>01/09/1990</b>  | Accou<br>Indiv | it type<br>idual     | Adviser<br><b>Adviser Surya</b> |      |
| Products       |                            |                                     |                |                      |                                 |      |
| No products ha | nn → Add ISA               | $\rightarrow$ Add GIA $\rightarrow$ |                |                      |                                 |      |
|                |                            |                                     |                |                      |                                 |      |

Next, you will be prompted to add a product(s) to your client account.

| Selected retirement age | 2 |  |  |
|-------------------------|---|--|--|
| Retirement age          |   |  |  |
| 70                      |   |  |  |
|                         |   |  |  |
|                         |   |  |  |
| Retirement age          |   |  |  |
| 70                      |   |  |  |
|                         |   |  |  |
|                         |   |  |  |

If you choose pension, you will need to input some additional information including: Retirement age, pension protection and source of wealth.

For the creation of all products you will be asked to select clients income strategy. The options are:

- **Product cash** To place the Dividend into cash within the product
- **Reinvest** Will purchase units in the fund the dividend was generated from

For investment products (ISA/GIA) you have the additional option of Natural Income. This will pay dividends received out to the client if above a minimum of £10. Dividends will be allocated to cash and won't be ring fenced so can fund remuneration. Natural income is paid out once the minimum threshold of £10 has been reached and the cash balance is not in a negative.

| COTTISI             | HWIDOWS                    | Client details                  | Products                       | Funding  | Charges                    | Summary   | Confirmation             | Exit  |
|---------------------|----------------------------|---------------------------------|--------------------------------|----------|----------------------------|-----------|--------------------------|-------|
| ₽                   | Client<br>Mrs Louise Smith | Da<br>01                        | te of birth<br><b>/09/1990</b> |          | Account type<br>Individual |           | Adviser<br>Adviser Surya |       |
| Type<br>Scottish Wi | idows Personal Pension     | Income strategy<br>Product cash | Retire<br><b>70</b>            | ment age | Pension P<br><b>No</b>     | rotection |                          | Ø 🛙 🖶 |
| Type<br>Scottish Wi | idows ISA                  | Income strategy<br>Product cash |                                |          |                            |           |                          | Ø 🛛 🔟 |
| Add Pensio          | ightarrow Add 1            | ISA → Add GIA                   | →                              |          |                            |           |                          |       |
| Continue            | Sav                        | re & exit                       |                                |          |                            |           |                          |       |

Once you are happy you have added all required product(s), click **Continue** to progress to the next stage of the application.

| Funding<br>Select sources of funding for each product | t before continuing to next step.                                                              |
|-------------------------------------------------------|------------------------------------------------------------------------------------------------|
| Pension                                               | Funding                                                                                        |
|                                                       | () No funding has been added yet.                                                              |
|                                                       | Add transfer $\rightarrow$ Add regular payment $\rightarrow$                                   |
| Scottish Widows ISA                                   | Funding                                                                                        |
|                                                       | () No funding has been added yet.                                                              |
|                                                       | Add transfer $\rightarrow$ Add one-off payment $\rightarrow$ Add regular payment $\rightarrow$ |
| Continue Save & exit                                  |                                                                                                |

You will now need to confirm details of funding for each product.

For Transfers, you will need the name of the ceding provider and client's policy number. For pension transfers, you will also need to select policy type i.e. Personal Pension, Final Salary, SIPP etc.

| Your remaini  | ing allowance for the 2023/2024 tax | x year: |  |  |
|---------------|-------------------------------------|---------|--|--|
| £20,000       | .00 ⑦                               |         |  |  |
| How much we   | ould you like to pay?               |         |  |  |
| How much we   | ould you like to pay:               |         |  |  |
| £             | 0.00                                |         |  |  |
|               |                                     |         |  |  |
| Preferred tra | insaction date                      |         |  |  |
|               | Ë                                   |         |  |  |
|               |                                     |         |  |  |

| How much would you like to pay?                |            |
|------------------------------------------------|------------|
| £ 40,000.00                                    |            |
| Yes No                                         |            |
|                                                |            |
| One-off payment total (including tax relief) ⑦ | £60,000.00 |

Important notes for regular and one off contributions:

- Employer payments you will need the employer name, registered office address, contact email address & phone number plus companies house number.
- **ISA contributions** a message will appear to show you the remaining ISA allowance for the tax year.
- New direct debit arrangements need to be set up at least 10 working days before payment is to be collected.
- **Pension contributions** you will need to confirm if the client is entitled to tax relief on the payment. If they are the platform will automatically give you the total contribution figure (payment plus tax relief).

Once you are happy all funding has been added, click **Continue**.

#### New business - Investment selection

| Invest funding Search, add and link the right investments to the pay | ments below.                      |                         |                | Q Search investments     |
|----------------------------------------------------------------------|-----------------------------------|-------------------------|----------------|--------------------------|
| Allocate investments by:                                             |                                   |                         |                | £ Buy Value % Allocation |
| Scottish Widows Personal Pension                                     | Cheque payment of £10,0           | 000.00                  |                |                          |
|                                                                      | Investment                        | Туре                    | Buy Value      | % Allocation             |
| Scottish Widows Personal Pension                                     | Cash                              | Product Cash            | £0.00          | 0.00 %                   |
|                                                                      | Total investment allocation       | on                      | £0.00          | 0.00%                    |
| Scottish Widows Personal Pension                                     | Cash<br>Total investment allocati | Product Cash            | £0.00<br>£0.00 | 0.00 %                   |
| Search investments                                                   |                                   |                         |                |                          |
| Investments Discretionar                                             | ry model portfolios               | Adviser model portfolio |                |                          |
|                                                                      |                                   |                         |                |                          |

Search investments allows you to search for investments, DFM model portfolios and Adviser Model Portfolios to add your contributions to.

Following the summary page, click **Continue** again to select desired investments.

A Click **Search investments** to take you to the next step

Now, you can search the investment you are looking for using read fund or asset name, ISIN or Sedol codes.

#### New business - Investment selection

| Search, select and link investments                                               | Cancel |
|-----------------------------------------------------------------------------------|--------|
| ← Back to investment search                                                       |        |
| Link 'Embark Horizon Multi-Asset I Z Acc' to the following products and payments: |        |
| Select all products and payments                                                  |        |
| Scottish Widows Personal Pension                                                  |        |
| One-off direct debit payment<br>£40,000.00                                        |        |
| Scottish Widows ISA                                                               |        |
| One-off direct debit payment<br>£10,000.00                                        |        |

If you would like the same investment linked to all products and contributions (where there are multiple), tick **Select all products and payments**.

For different investment choices to apply to each product and contribution, tick the box that your latest investment choice applies to.

Repeat as necessary.

Click Continue.

### New business - Investment selection

| SCOTTISI                    | widows                     | Client details Products                                        | • • • • • • • • • • • • • • • • • • • | es Summary | Confirmation             | Exit             |
|-----------------------------|----------------------------|----------------------------------------------------------------|---------------------------------------|------------|--------------------------|------------------|
| ₽                           | Client<br>Mrs Louise Smith | Date of birth 01/09/1990                                       | Account ty<br>Individua               | pe<br>I    | Adviser<br>Adviser Surya |                  |
| Invest fu<br>Search, add an | unding                     | payments below.                                                |                                       |            | Q Se                     | arch investments |
| Allocate invest             | tments by:                 |                                                                |                                       |            | £ Buy Value              | % Allocation     |
| Scottish W                  | /idows Personal Pension    | One-off direct debit payment of £40,                           | 000.00                                |            |                          |                  |
|                             |                            | Investment                                                     | Туре                                  | Buy Value  | % Allocation             |                  |
| Scottish W                  | idows Personal Pension/    | Cash                                                           | Product Cash                          | £0.00      | 0.00 %                   |                  |
|                             |                            | Embark Horizon Multi-Asset I Z Acc<br>ⓒ GBOOBTKH4895 🖬 BTKH489 | Managed fund                          | £0.00      | 0.00 %                   | <u>۵</u>         |
|                             |                            | Total investment allocation                                    |                                       | £0.00      | 0.00%                    |                  |

|   | Select whether you wish to allocate investments by |
|---|----------------------------------------------------|
| _ | monetary amount or percentage. The platform will   |
|   | default to % allocation.                           |

Next, allocate as appropriate (£ or %) against each investment. Investment allocation must total 100% before you can continue.

Once finished, click **Continue**.

A

#### New business - Regular buy from cash

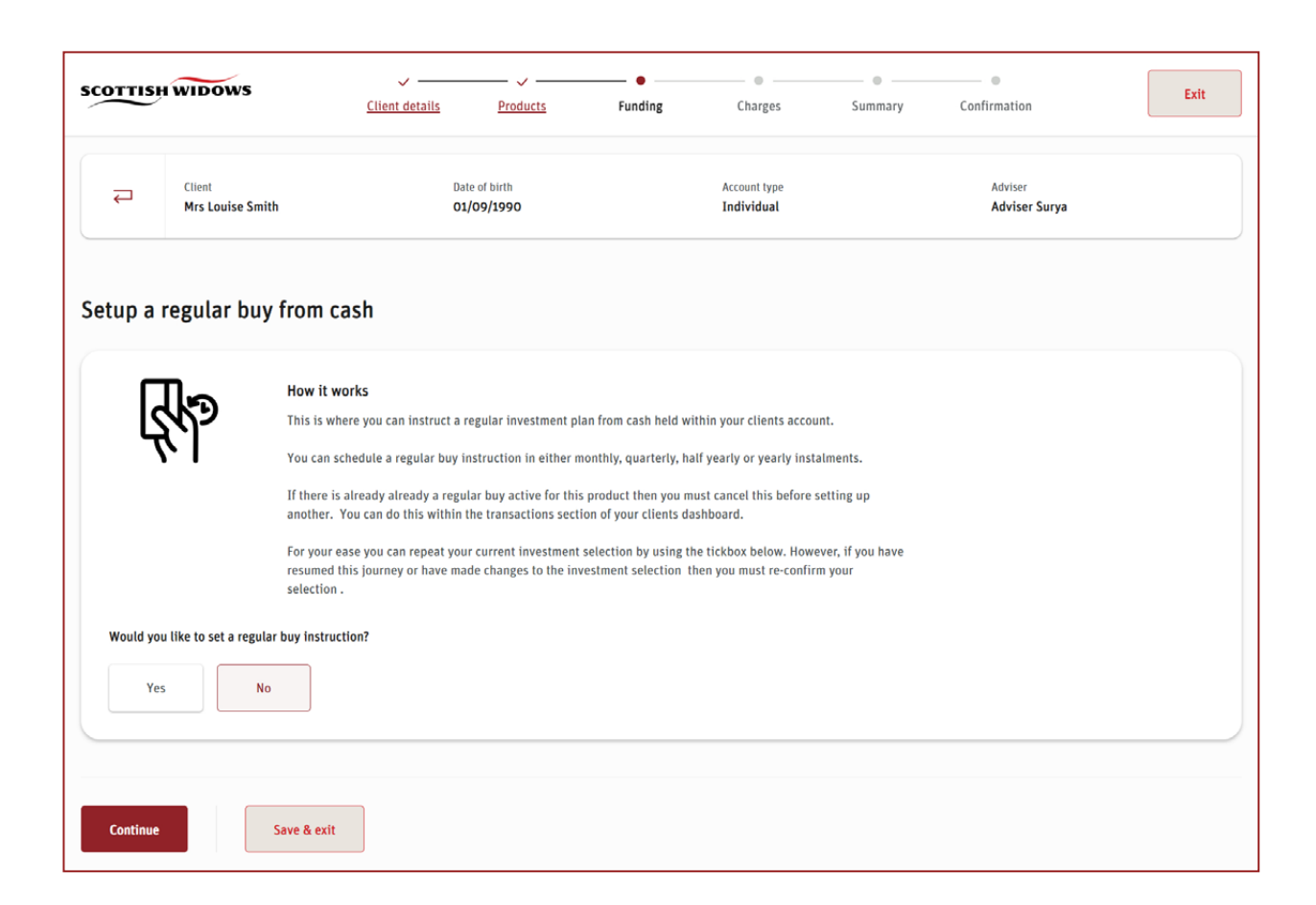

Select **Yes** to set up a regular buy from money allocated to cash. This will look to use the money held in cash to action a regular buy into investments from either Monthly, quarterly, half yearly or annually.

On the next page, you will be given the option to setup a regular buy from cash. This will look to use the money held in cash to action a regular buy into investments. You can choose a frequency of either monthly, quarterly, half yearly or annually.

Next you will need to specify the amount and frequency of the regular buy.

Lastly, you will be asked to confirm allocation of the buy to investments.

# New business - Charging

| Initial Adviser Charge           |                |                        |                                                          |                     |
|----------------------------------|----------------|------------------------|----------------------------------------------------------|---------------------|
| Single payments                  |                |                        |                                                          |                     |
| Product                          | Payment amount | Payment type           | Charge                                                   | Total charge (est.) |
| Scottish Widows Personal Pension | £12,500.00     | One-off cheque payment | <ul><li>% Percentage</li><li>£ Fixed amount</li></ul>    | 0.00 %              |
| Scottish Widows ISA              | £10,000.00     | One off payment        | <ul> <li>% Percentage</li> <li>£ Fixed amount</li> </ul> | 0.00 %              |

Next, you will be asked for any adviser charges to be applied to each product.

You can choose:

- Initial adviser charge paid either as % or monetary amount up to a maximum of 5% of any one-off contribution or cash transfer but not on regular contributions or re-registration transfers.
- **Ongoing adviser charge** paid either as a percentage of the value of assets in the account or as a fixed monetary amount up to a maximum of 1% per annum.
- **Regular initial adviser charge** This is an agreed amount of remuneration in relation to regular payment(s) to an account. It can be fixed or calculated as a % of the annualised regular contribution amount. Only one regular initial adviser charge can be in place per account, even if multiple regular contributions exist.

#### New business - Summary screen

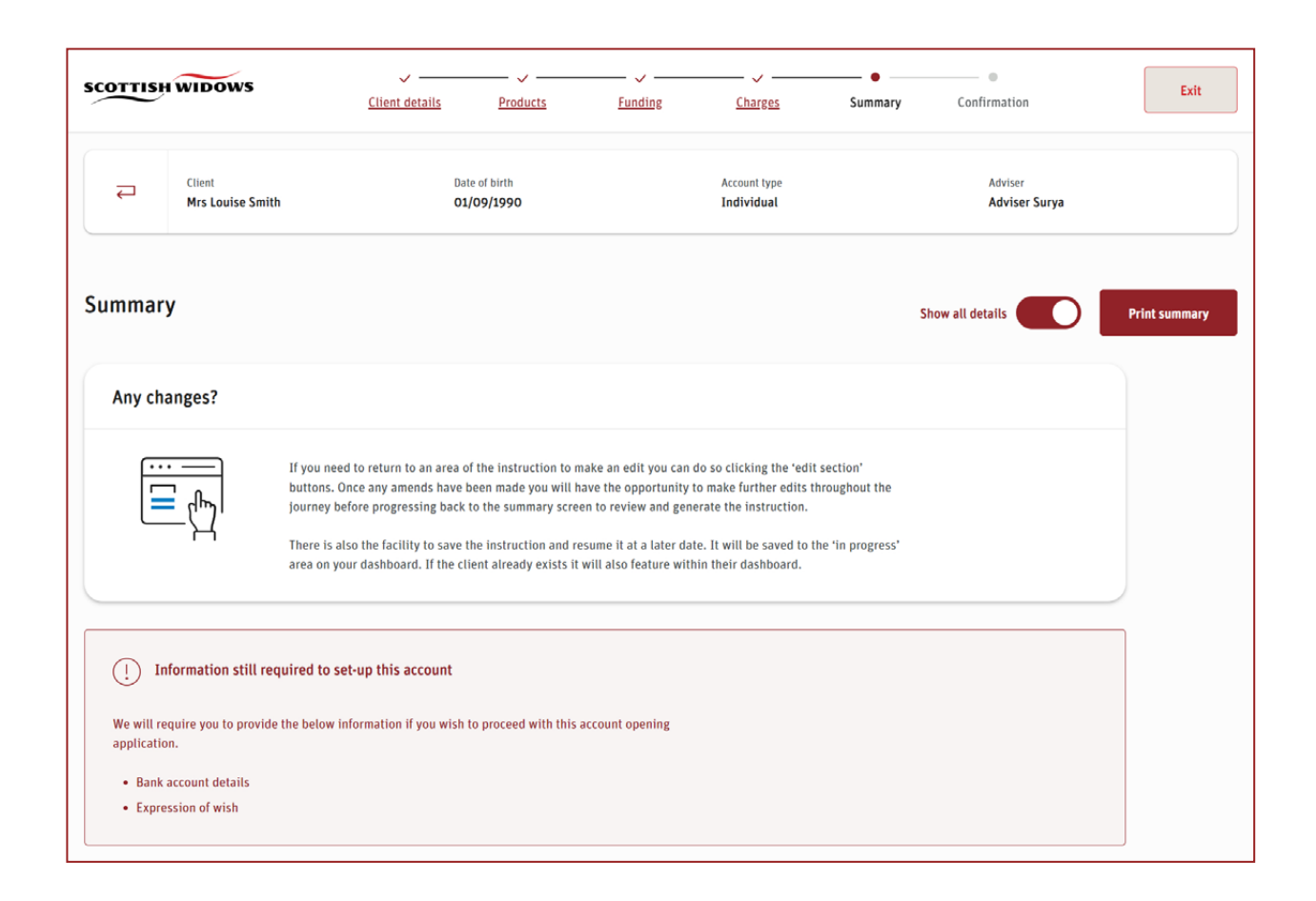

The summary page will confirm any additional information required before you can complete the creation of a new account.

There is also the option to print a copy of all the details that have been entered.

You can edit anything you have input so far by scrolling to the relevant section and clicking **Edit Section**.

If you need to source any of the missing information, scroll to the bottom and click **Save & Exit**. You will be able to revisit this application via the **Work in Progress** action tile within your dashboard.

If you are ready to continue, select **Continue**.

#### New business - Mandatory fields

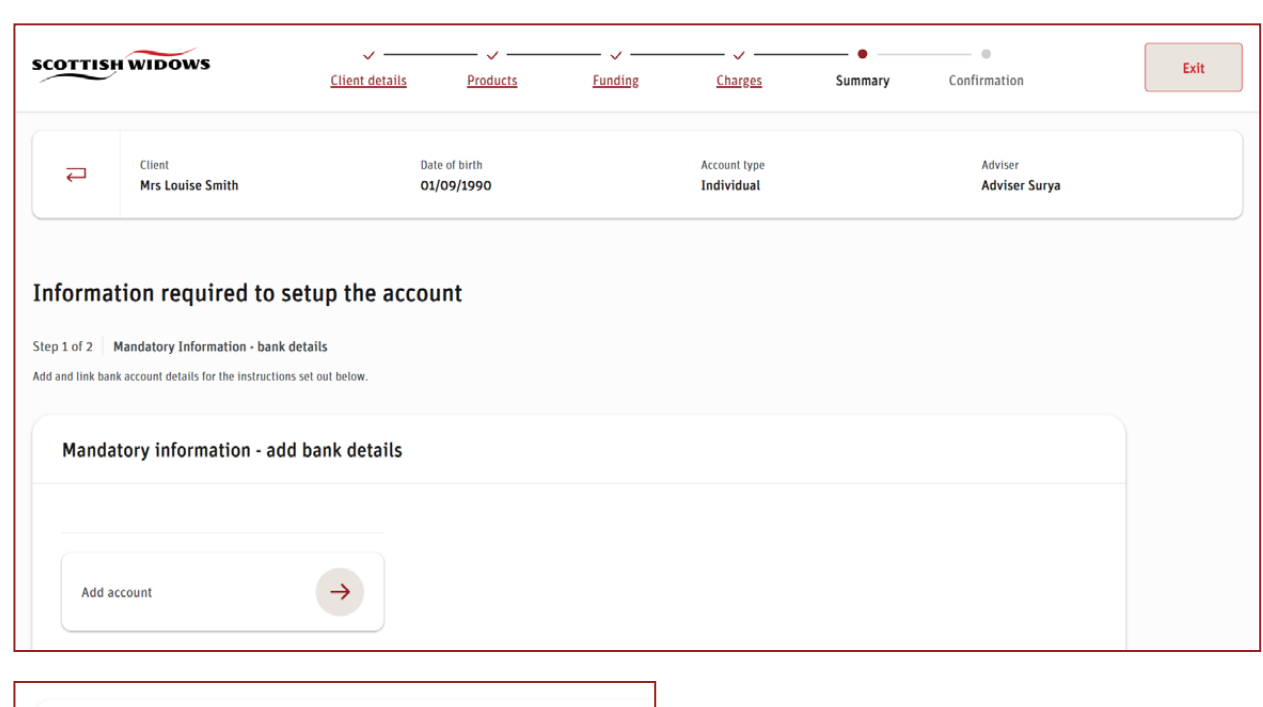

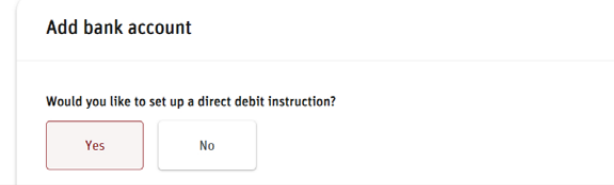

The last step is to capture any missing mandatory information, such as national insurance number, phone number & email address of client.

If you've chosen to set up a direct debit, you will also be asked to confirm the bank details for this. Remember to link the bank account to the relevant direct debit once you've saved the bank account.

# New business - Mandatory fields

| OTTIS                | HWIDOWS                                                            | ✓ ———<br><u>Client details</u> | Products                  | Funding           | <u>Charges</u>             | Summary | Confirmation             | Exit |
|----------------------|--------------------------------------------------------------------|--------------------------------|---------------------------|-------------------|----------------------------|---------|--------------------------|------|
| ₽                    | Client<br>Mrs Louise Smith                                         | Da                             | ate of birth<br>1/09/1990 |                   | Account type<br>Individual |         | Adviser<br>Adviser Surya |      |
| ıforma               | tion required to s                                                 | setup the acco                 | unt                       |                   |                            |         |                          |      |
| p 2 of 2             | Mandatory Information - bene                                       | ficiaries                      |                           |                   |                            |         |                          |      |
| Expres               | ant to get up an expression of                                     | wich?                          |                           |                   |                            |         |                          |      |
| By compl<br>administ | eting an expression of wish for<br>rator to consider paying the lu | imp sum.                       | e to whom they would      | l like the scheme |                            |         |                          |      |
| Ye                   | s No                                                               |                                |                           |                   |                            |         |                          |      |

An **Expression of Wish** can be added for Pension clients. Select **Yes** and add the details as prompted.

#### New business - Final step

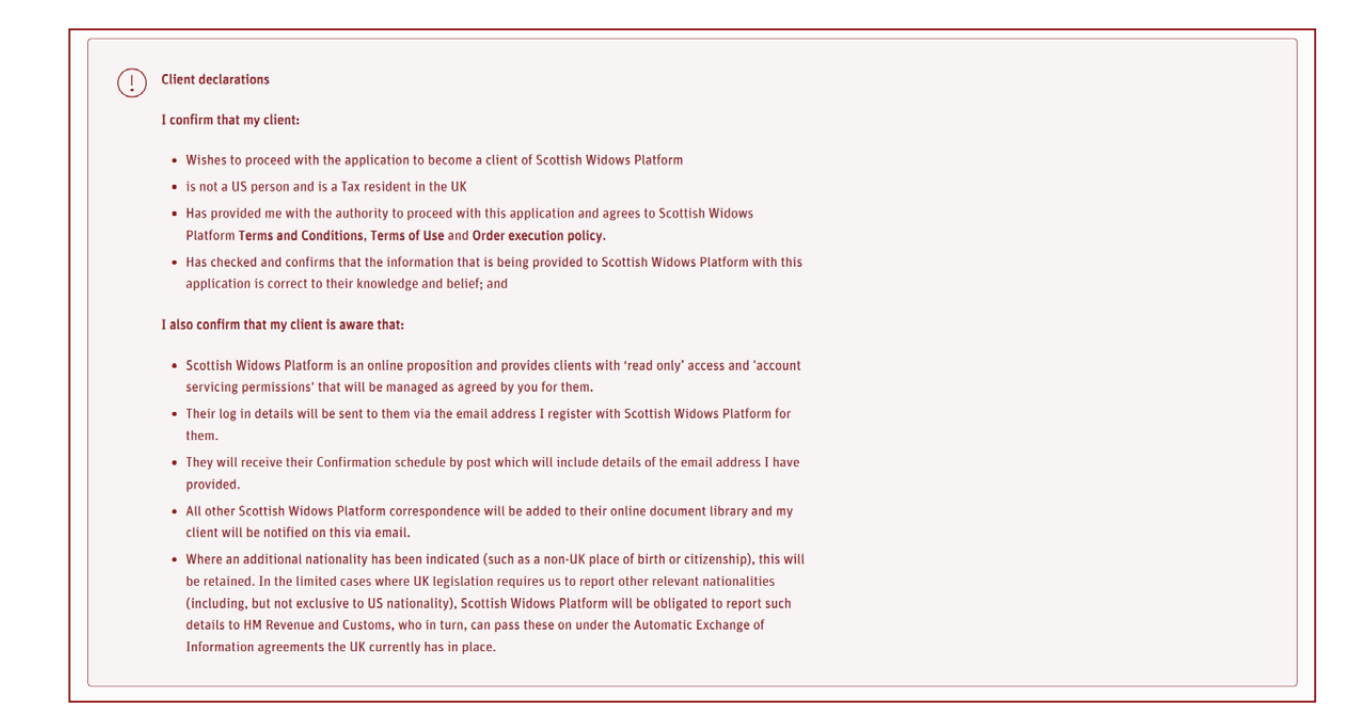

Please read the final declarations.

Complete the final tick box to accept the declarations and select **Create account** to complete the New Business. This will send the data to our operations team to process. No changes can be made to the application once this box has been selected.

You can review your submission at anytime via the **Work submitted** action tile within client management.

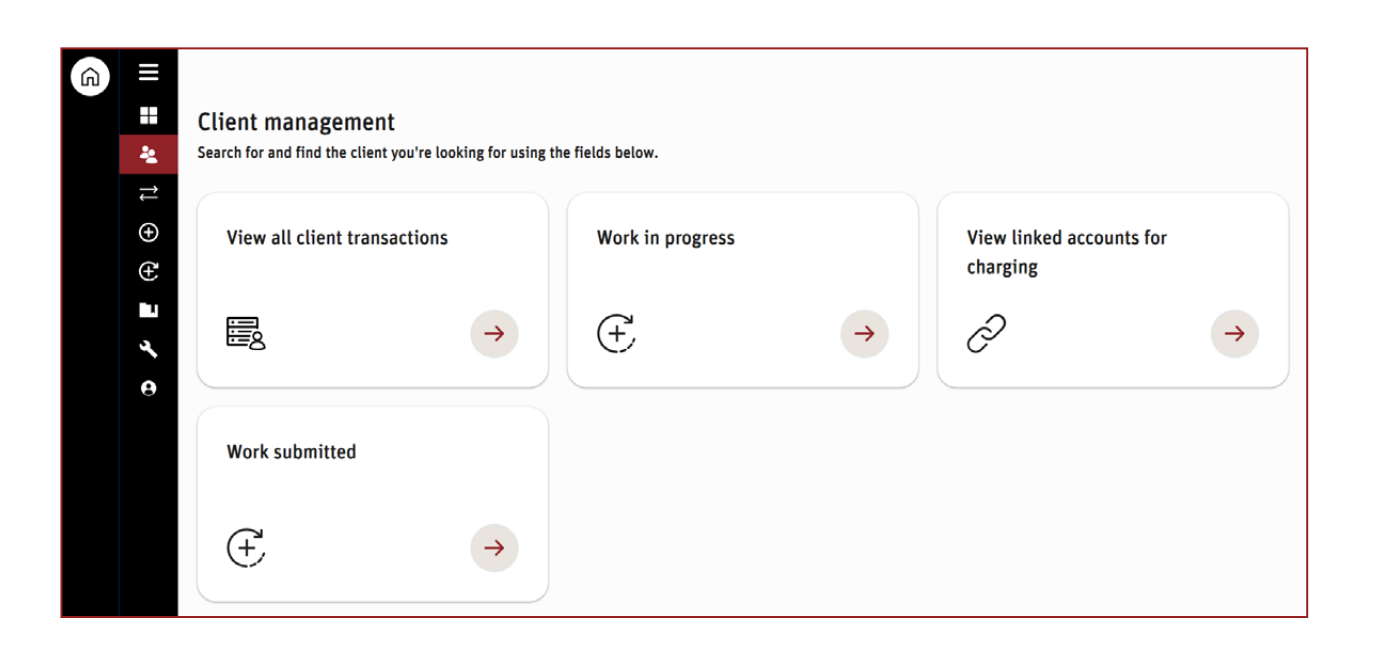

| <b>Vork submit</b><br>iew new business o | ted<br>orders created |                     |                   |        |
|------------------------------------------|-----------------------|---------------------|-------------------|--------|
| Туре                                     | Account number        | Date submitted from | Date submitted to |        |
| All                                      | ▼ Account number      | 07/07/2023          | 05/10/2023        | Search |
| Туре                                     | Adviser               | Submitted by        |                   |        |
| All                                      | ▼ All                 | ✔ All ▼             | Filter            |        |

Once you've completed the application, you can review at any point by going to client management and selecting the **Work Submitted** action tile.

Once in work submitted, you can use the various filters to find the relevant application. This also gives you the option to print a summary of any previously submitted applications.

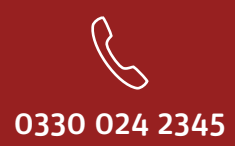

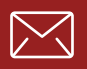

service@scottishwidowsplatform.co.uk

scottishwidows.co.uk/platform

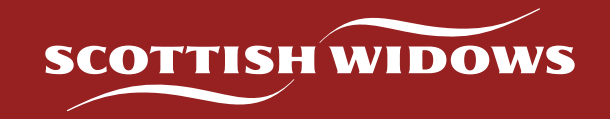

Scottish Widows Platform is a trading name of Embark Investment Services Limited (EISL), a company incorporated in England and Wales (company number 09955930). Registered office at 100 Cannon Street, London, EC4N 6EU. Embark Investment Services Limited is authorised and regulated by the Financial Conduct Authority (Financial Services Register number 737356).